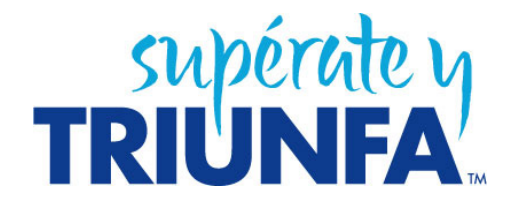

# **KHAN ACADEMY**

La Academia Khan ofrece un método de estudio en línea ideal para toda la familia. Contiene ejercicios y tutoriales en español sobre matemáticas, ciencia, economía y finanzas, y humanidades.

# ACCESO A LA ACADEMIA

Haz clic en esta liga o pégala en tu buscador: http://es-es.khanacademy.org

Se abre la siguiente página de entrada en español:

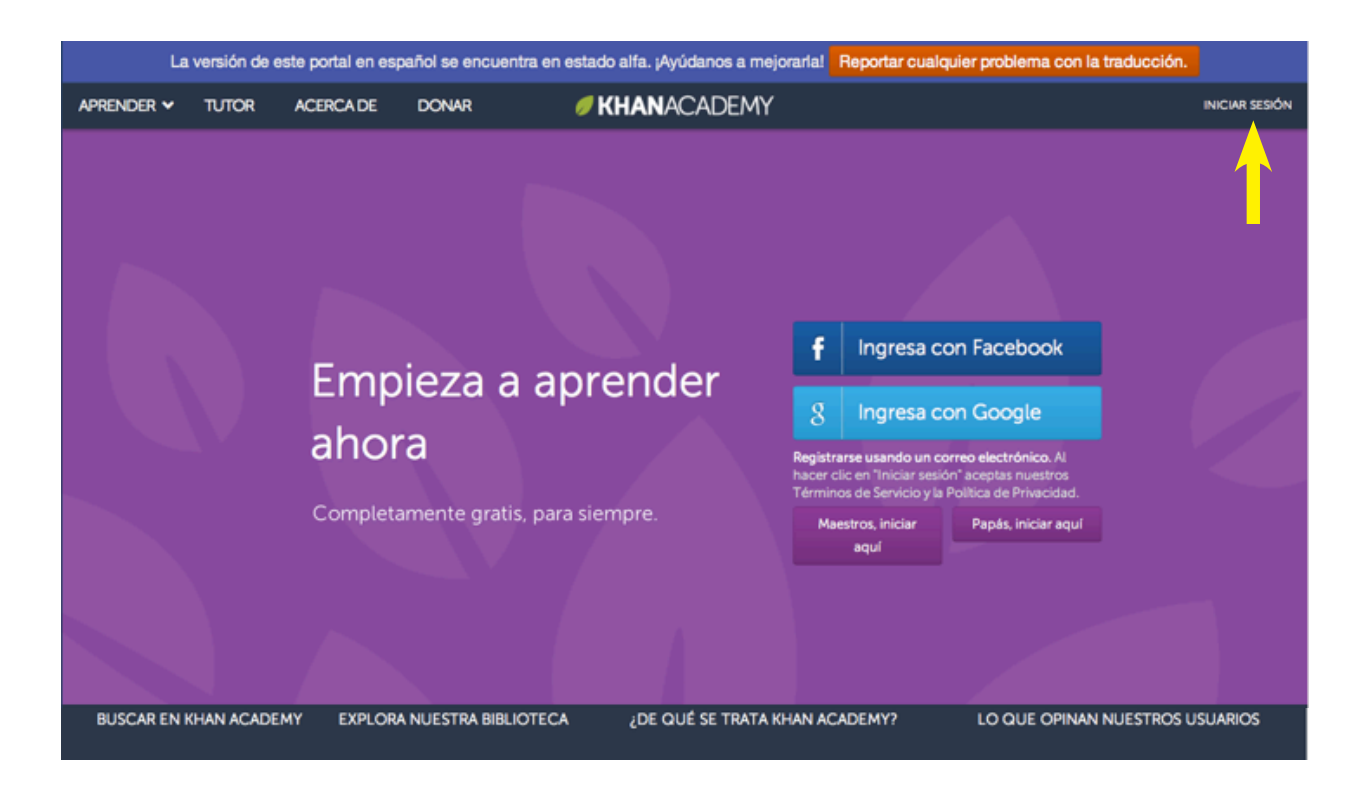

Para entrar por primera vez a la Academia debes registrarte utilizando tu cuenta de Google o de Facebook, o hacer clic en: **Iniciar Sesión** que se indica con la flecha amarilla.

# Registro

Si seleccionas Iniciar Sesión se abre la siguiente ventana:

![](_page_1_Picture_2.jpeg)

Si eres nuevo usuario debes escoger: Registrate:

Al seleccionar esta opción se despliegan los campos que deberás llenar.

Si ya te registraste debes escribir tu correo electrónico o tu nombre de usuario y tu contraseña y hacer clic en el botón de **Iniciar Sesión** 

![](_page_1_Picture_6.jpeg)

Vas a recibir un correo electrónico como el que se muestra a continuación.

![](_page_2_Picture_1.jpeg)

En el correo electrónico haz clic en el recuadro: Finsh signing up.

![](_page_2_Picture_3.jpeg)

Ahora podrás crear cuentas para cada uno de tus hijos. Todas son gratis. En caso contrario haz clic en el título de **KHAN**ACADEMY en el menú principal. Esto te llevará al panel de aprendizaje.

### MATERIAL EDUCATIVO, VIDEOS Y EJERCICIOS

El acceso al material educativo se realiza a través del menú **APRENDER** que se localiza en la parte superior izquierda de la pantalla, señalado con el número (1). Ahora escoge un tema, por ejemplo **Matemáticas** (2) y ahí mismo se-lecciona **Aritmética y pre-álgebra** (3) que es el primer tema en esta seción.

|                                                                                                    |                                                        | The español version of this web                                                              | site is in beta. Help us improve! Reportar                                                                                | cualquier problema con la traducción.                                                                                                    |                |
|----------------------------------------------------------------------------------------------------|--------------------------------------------------------|----------------------------------------------------------------------------------------------|----------------------------------------------------------------------------------------------------|----------------------------------------------------------------------------------------------------|----------------|
| 1 APRENDER                                                                                                    | TUTOF                                                  | ACERCA DE DONAR                                                                              | <b>#KHAN</b> ACADEMY                                                                                                    |                                                                                                    | INICIAR SESIÓN |
| Inicio I<br>Mapa del Conor                                                                                      | imiento                                                | Matemáticas                                                                                  | Maps del Conocimiento                                                                                                    |                                                                                                    |                |
| Ciencia<br>Ciencia<br>Economía y fina<br>Humanidades<br>Conterrido de s<br>Platicas y entrev<br>Recursos para t | )<br>nzas<br>)<br>ocio<br>)<br>istas<br>istas<br>istas | Algebra<br>Geometria<br>Trigonometria y pre-cálculo<br>Cálculo<br>Probabilidad y Estadística | Algebra lineal<br>Matemáticas aplicadas<br>Matemáticas recreativas<br>Preparación de examenes<br>Entrenamiento matemático | Ingresa con Facebook<br>Ingresa con Google                                                                                                    |                |
| Ver todas                                                                                                    | amining                                                | Completamente gratis                                                                         | s, para siempre.                                                                                                    | trarse usando un correo electrónico. Al hacer dic en<br>or sesión <sup>°</sup> aceptas nuestros Términos de Servicio y la<br>ca de Privacidad. |                |

Se abre una pantalla con el tema seleccionado. En la columna de la derecha podrás ver todo el material disponible sobre este tema. Aunque no todos los temas y videos están en español, se explican de tal manera que podrás aprovecharlos.

![](_page_3_Picture_4.jpeg)

### MAS INFORMACION https://es-es.khanacademy.org/about

Te recomendamos leas esta sección para que aproveches todo lo que te ofrece la KHAN Academy.

### Panel de Aprendizaje

Una vez que te registras e inicias una sesión, verás tu panel de aprendizaje que es un listón con pequeños cuadros de colores que son tus ejercicios. Coloca el cursor sobre cualquiera de los pequeños cuadros para que veas su título. Haz clic si quieres realizar el ejercicio.

Para mayor información selecciona "Aprende más sobre el panel" que se localiza en la parte inferior de la columna de la derecha. Esta información te ayudará a sacarle más provecho a los cursos de la **Khan Academy**.

| 🥑 Jose Pablo Ferna                                                                                                  |                                                                                   |                                                                                                    | C Breco.                              | ) 📲 🗸 🥖 Pancho Lopez                                                              |
|----------------------------------------------------------------------------------------------------|-----------------------------------------------------------------------------------|----------------------------------------------------------------------------------------------------|---------------------------------------|-----------------------------------------------------------------------------------|
|                                                                                                    | Pancho Lopez                                                                      |                                                                                                    | • • • • • • • • • • • • • • • • • • • | 0 🕃 0 🍮 5 6.470 energy points                                                     |
| anel de aprendizaje<br>IGROS<br>Medallas<br>Objetivos (betaj                                                        | El Mundo de las<br>Matemáticas 🗸                                                  | n an chuir an chuir an chuir an chuir an chuir an chuir an chuir an chuir an chuir an chuir an chuir an chuir a<br>Chuir an chuir an chuir an chuir an chuir an chuir an chuir an chuir an chuir an chuir an chuir an chuir an chuir |                                       | · 499 - 13                                                                        |
| Actividad<br>Actividad<br>Enfoque<br>Progreso de la<br>habilidad<br>DMUNIDAD<br>Discusión<br>F Programas<br>Tutores | Leyendo pictogramas<br>EMPEZAR                                                    | 2<br>- 000000<br>- 00000<br>- 00000000<br>- 00000000                                                                                                    | PRACTICA                              | ¡TENEMOS UN<br>DESAFÍO A TU<br>DESTREZA!<br>EMPEZAR                               |
| I TUDORS                                                                                                    | A CONTINUACIÓN<br>Estimando raíces cua<br>Aproxima las raíces cuadradas de número | idradas<br>que no son cuadrados perfectos.                                                                                                    | PRÁCTICA                              | (TERMINÁSTE)<br>Formas equivalentes de<br>expresiones 1<br>+475 puntos de energio |

ayuda a que el panel sea más

impresionante.